## 98MATE

(デスクトップ型、Windows 98インストール)

は

### お買い上げいただき、まことにありがとうございます。 この箱の中には、さまざまな添付品が入っています。 本紙の説明をよく読んでパソコンを使い始めるための 準備を行ってください。

808-883412-005-A

NEC

# 添付品を確認します

梱包箱を開けたら、まず添付品が揃っているかどうか、このチェックリストを見ながら確認してください。万一、添付品が足りない場合や破損していた場合は、 すぐにご購入元にご連絡ください。

お読みください

### ● 箱の中身を確認する

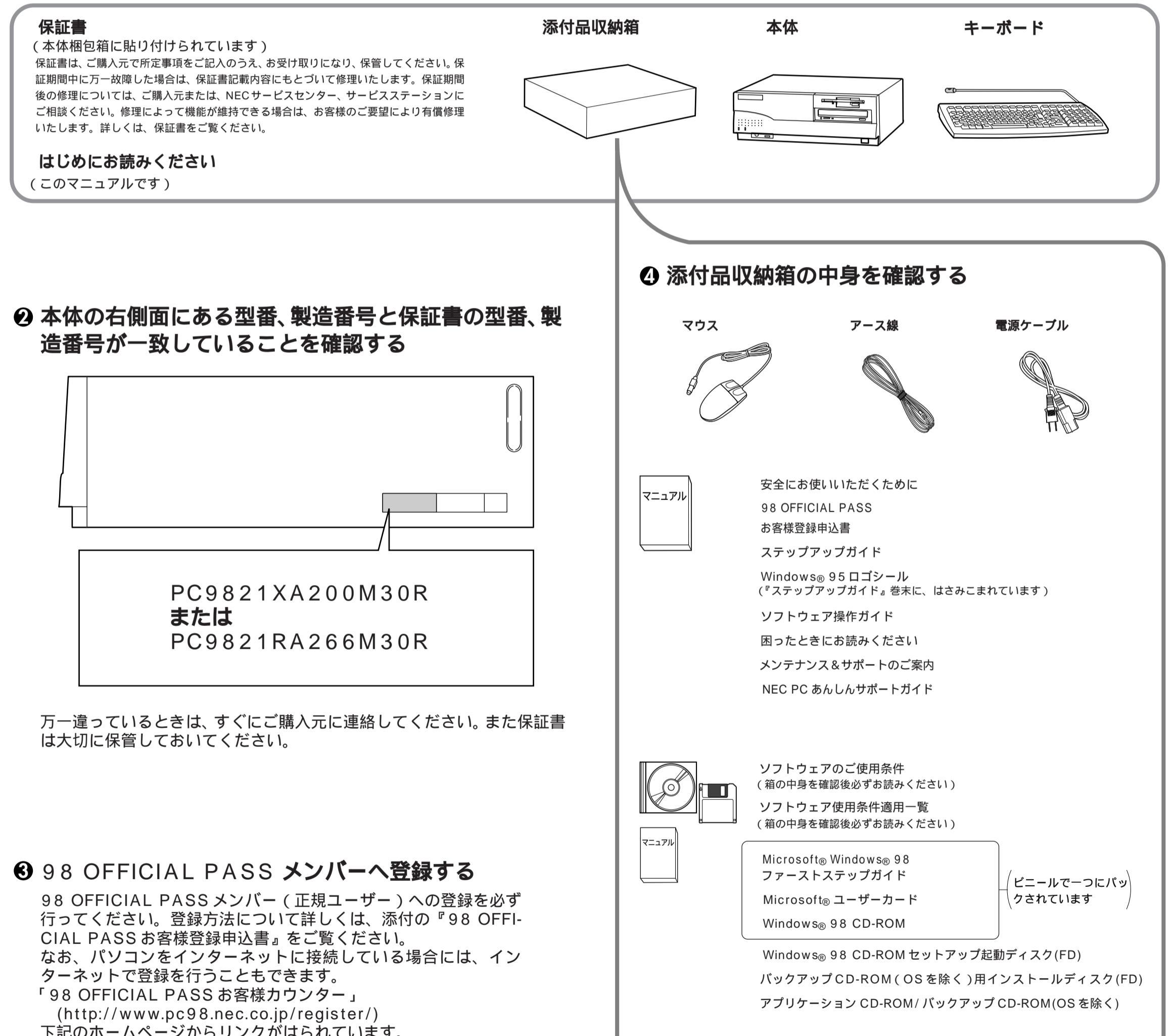

下記のホームページからリンクがはられています。 <sup>r</sup>98 Information (http://www.nec.co.jp/98/)

2

# 設置場所を決めます

## ○ 設置に適した場所

設置に適した場所は次のような場所です。

屋内 温度18 ~ 28 湿度 45% ~ 75% (ただし結露しないこと) 平らで十分な強度があり、落下のおそれがない (机の上など)

× 設置に適さない場所

次のような場所には設置しないでください。本機の 故障や破損の原因となります。

磁気を発生するもの(扇風機、スピーカなど)や 磁気を帯びているものの近く 直射日光があたる場所 暖房機の近く 薬品や液体の近く テレビ、ラジオ、コードレス電話、他のディスプ レイなどの近く 人通りが多くてぶつかる可能性がある場所 ドアの開け閉めで、ドアが当たる場所 ホコリが多い場所 本体背面または側面にある通風孔がふさがる場所 ディスプレイの通風孔がふさがる場所 テレビ、ラジオなどと同じ AC コンセントを使う

設置場所が決まったら……

設置場所が決まったら、本機を設置します。本機は 精密機器ですから、慎重に取り扱ってください。乱 暴な取り扱いをすると、故障や破損の原因となりま す。

パソコンの接続部は、背面にまとまっています。 いきなり壁際にパソコン本体を置いてしまうと、う まく接続できません。机などの裏側に回って接続で きるような場所を選んでください。 右図のように通風孔をふさがないようにスペースを 確保してください。キーボードやマウスを操作する 場所も必要です。

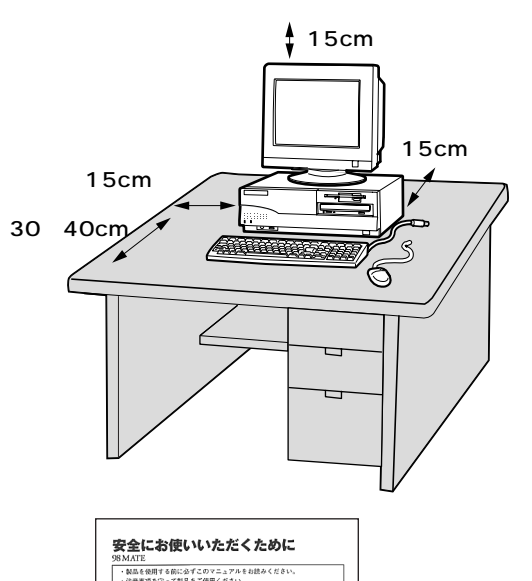

### ① 安全に関するご注意

添付の『安全にお使いいただくために』をよくお読みの上、注意事項を守って正しくお使いください。

7

Δ

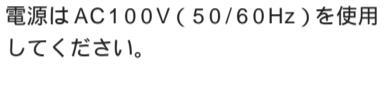

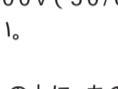

電源ケーブルの上に、ものを載せないで ください。

| $\mathbf{\Lambda}$ | 電源ケーブ |
|--------------------|-------|
| /Ტ∖_               | 部分を持っ |
| 発火注意               | 電源ケーブ |
|                    | ないでくだ |

ブルを抜くときは、必ずプラグ て抜いてください。 「ルの付け根部分を無理に曲げ ないでください。

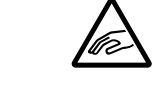

ケーブル類は、つまずかないように整 理してください。

| ・このマニ<br>てくださ)                                  | eサラくMana e Cheniくた<br>ュアルは、必要などきすく<br>い。           | に参加できる                  | よう、お手元に保管し                               |  |  |  |
|-------------------------------------------------|----------------------------------------------------|-------------------------|------------------------------------------|--|--|--|
| このマニュア)<br>記載していま?                              | レマは、親品を安全にお使<br>F.                                 | いいただくたう                 | めの注意事項を次のように                             |  |  |  |
| 注意事項を守っ                                         | っていただけない場合、ど                                       | の程度の影響                  | ゲあるかを表しています。                             |  |  |  |
| <u>小警告</u>                                      | 合人が死亡または重加を負う可能性が思定される内容を示します。                     |                         |                                          |  |  |  |
| ▲注意                                             | 人が協害を負う可能性が想定される内容、および、物的損害のみの発<br>生が想定される内容を示します。 |                         |                                          |  |  |  |
| 注意申項を守っていただけない場合、発生が想定される障害または事故の内容を<br>良しています。 |                                                    |                         |                                          |  |  |  |
| <b>金</b><br>発失注意                                | 発頻または発火の可能性<br>が想定される内容を示し<br>ます。                  | () が注意                  | けがを負う可能性が想定<br>きれる内容を示します。               |  |  |  |
| 加加                                              | 感覚の可能性が想定され<br>る内容を示します。                           | この枠の中で日<br>意事項を説明<br>い。 |                                          |  |  |  |
| 安全に使うため                                         | <b>かの説明は、絵でも表示し</b>                                | ています。                   |                                          |  |  |  |
| $\bigcirc$                                      | 駅止<br>間止車項を示します。                                   |                         | アース線を接続する<br>アース線を必ず接載する<br>ように批示するものです。 |  |  |  |
| œ                                               | 電源プラグを抜く<br>電源ケーブルのプラグを抜<br>くように指示するものです。          |                         |                                          |  |  |  |
|                                                 |                                                    | -                       |                                          |  |  |  |

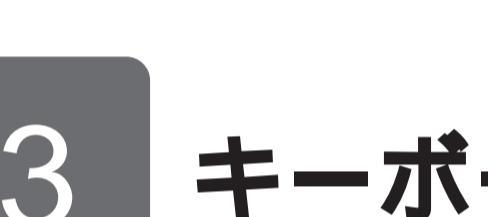

# キーボード、マウスを接続します

上に向けて、本体背面の「 🔤 」と書かれたコ ネクタに差し込む

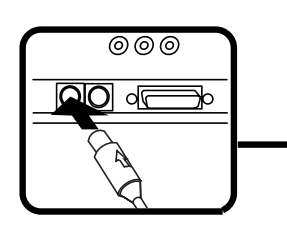

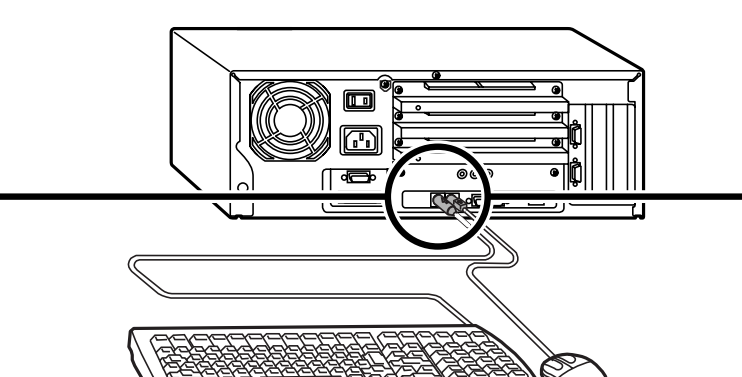

向けて、本体背面の「白」と書かれたコネクタ に差し込む

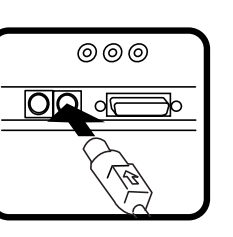

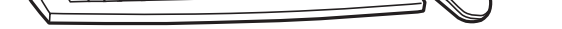

# ディスプレイ (別売)を接続します

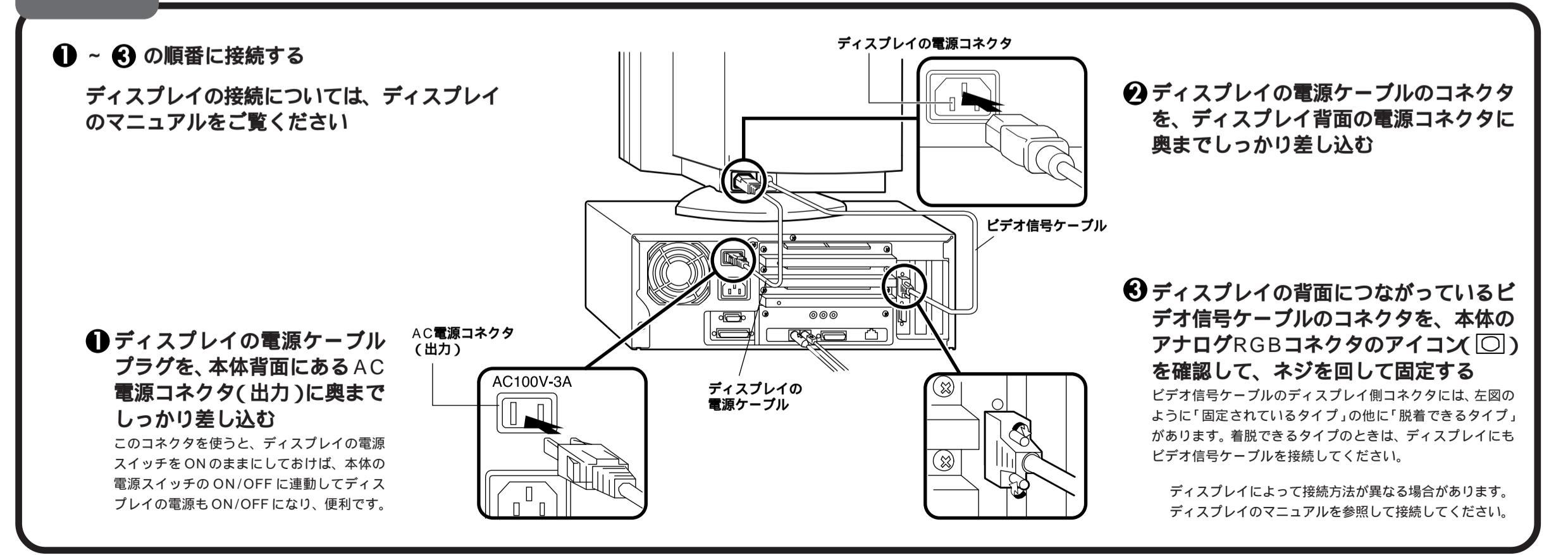

# 5 必要に応じてリンクケーブル(別売)を接続します

LAN(ローカルエリアネットワーク)に接続するときは、リンクケーブル(別売)を使います。

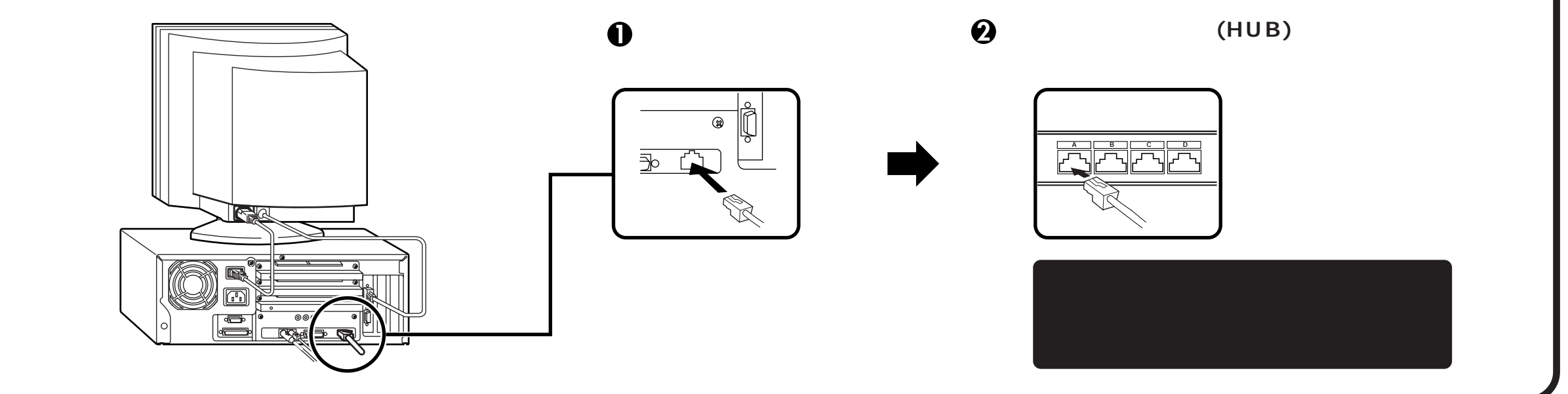

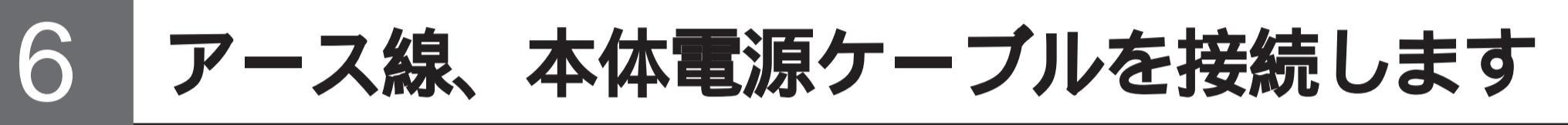

アース線は、感電を防止するための電線です。本体のアース端子と、コンセントのアース端子をつなぐことで、万一漏電した場合の感電 を防止する役目を果たします。安全のために必ず接続してください。

🕕 、 🕑 の順番に接続する

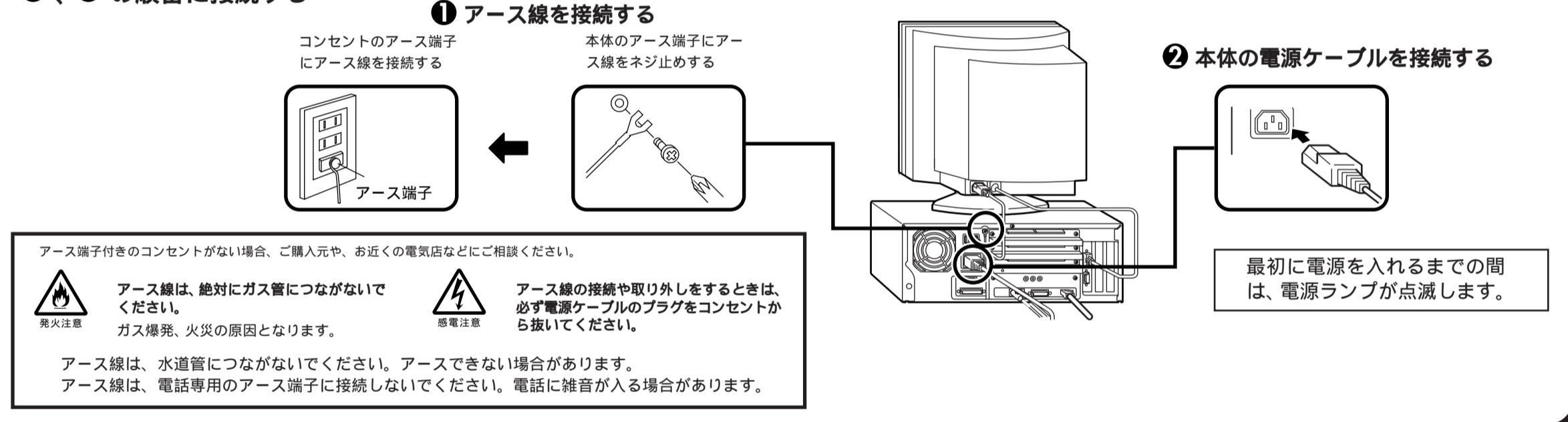

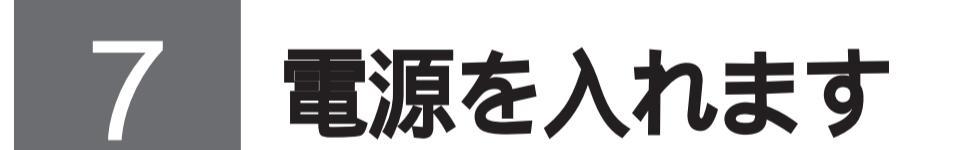

### はじめてパソコンの電源を入れるときは、Windows 98のセットアップが必要です。この作業は全部で30分程度の時間がかかります。

この作業が終わるまでは、プリンタや増設メモリなどの取り付けを絶対に行わないでください。これらの周辺機器をパソコンと一緒に購入した場合は、先にWindows 98のセットアップ作業を終了させてから、周辺機器に添付のマニュアルを読んで接続や取り付けを行ってください。

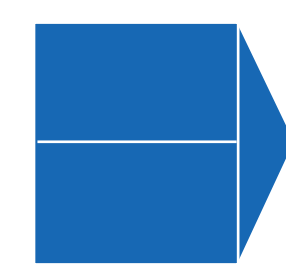

| 『Microsoft Windows 98                                    |     |       |     |  |  |  |
|----------------------------------------------------------|-----|-------|-----|--|--|--|
| ノアーノ                                                     | イレン | 、ナッノハ | コトュ |  |  |  |
| セットアップの途中で、Windows 98 の製造番号 ( プロダクト<br>キー ) を入力するのに使います。 |     |       |     |  |  |  |
|                                                          |     |       | _   |  |  |  |
| 名                                                        | 前   |       |     |  |  |  |

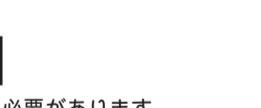

このパソコンを使う人の名前を入力する必要があります。 登録する名前を決めておいてください。

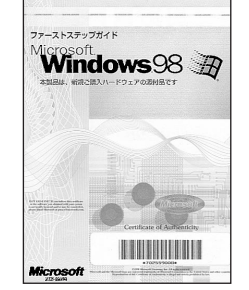

### セットアップの作業手順

● ディスプレイの電源スイッチを押す

2 本体の電源スイッチを押す

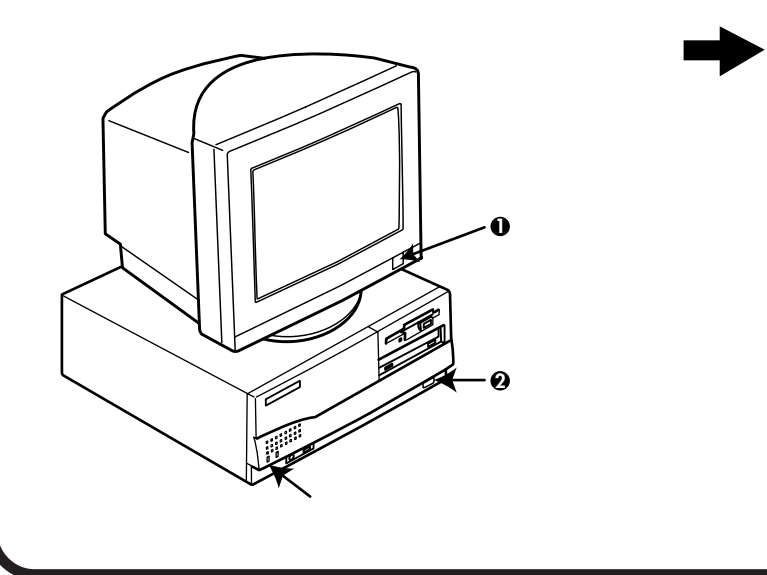

電源ランプが点灯し、「ピポッ」 と音がします。しばらくすると 次の画面が表示されます。

本紙に記載の画面は、モデルによって異 なる場合があります。また、実際の画面と は多少異なることがあります。

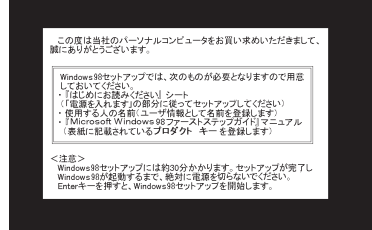

これ以降は、セットアップの作業手順が 完了するまで、電源スイッチに絶対に手 を触れないでください。セットアップが 完了する前に電源を切ると、故障の原因 になります。

障害が発生した場合や、誤って電源スイッ チを押してしまった場合は、『困ったときに お読みください』「トラブルQ&A」をご覧く ださい。強制終了の方法やスキャンディス クの操作方法が記載されています。

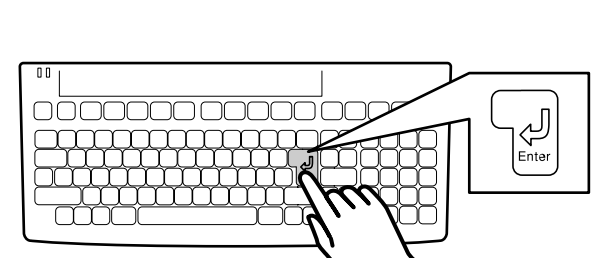

● キーボードの 🗟 キーを押す

ハードディスクのチェックが始まります。 ハードディスクのチェックが終了したら ピキーを 押す。

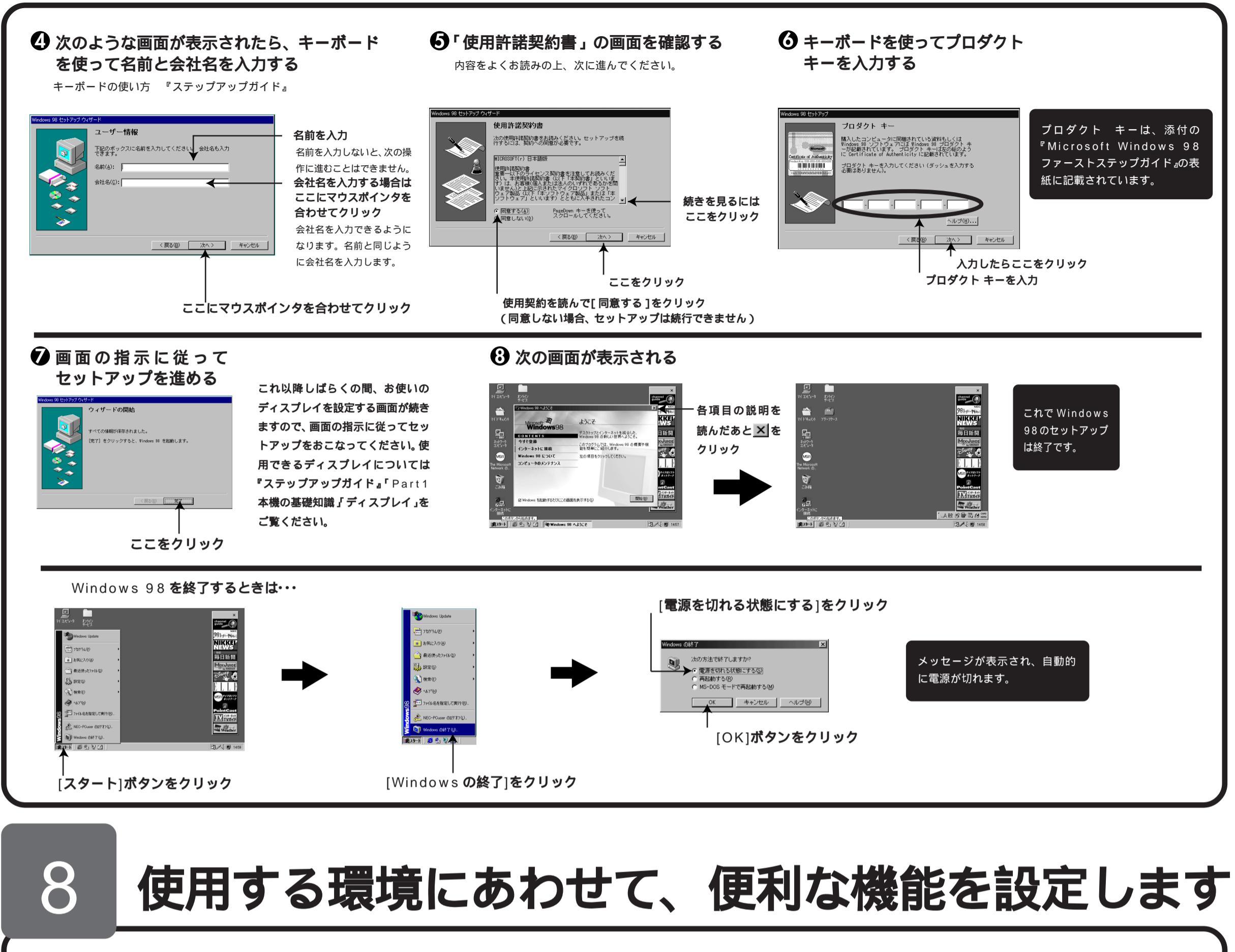

このパソコンを使用する環境、運用・管理する上で便利な機能を設定します。設定方法については、『ステップアップガイド』および『ソフトウェア操作ガイド』をご覧ください。

🕥 ハードディスクの領域確保

本機のハードディスクは、工場出荷時に

は1つの領域だけが確保されています。

『ステップアップガイド』の「本機の基礎知

識」の「ハードディスク」をご覧になり、残

りの領域を使用環境にあわせて確保して

ください。

### ● セキュリティの設定

 セキュリティロック パワーオンパスワード、セットアップパスワー ドを守り、内蔵部品(メモリやハードディスク) の盗難を防止するため、鍵をかけることができ ます。
パワーオンパスワード/セットアップパスワード

ハリーオンバスリード/セットアップバスリード
ユーザーを限定し、コンピュータウイルスやデータ改ざんなどか
らパソコンを守ります。

 I/O ロック FDD、CD-ROM を利用できないようにします。コンピュータウ イルスの侵入を防いだり、パソコンのデータを無断コピーされた り、パソコンに悪影響を与える恐れのあるアプリケーションなど のインストールを未然に防止することができます。
『ステップアップガイド』 ケーションCD-ROM/バックアップCD-ROM(OSを除く)」より追加してからお 使いください。

操作ガイド』の「アプリケーションを利用

する」の「コンピュータウイルスに備える

~ VirusScan 」をご覧になり、「アプリ

ソフトウェア操作ガイド

98 MATE

🚯 利用するアプリケー

本機には、ウイルスを検査・駆

除する機能 VirusScan が添付

されています。『ソフトウェア

ションの設定

VirusScan

遠隔地からパソコンを操作する機能 pcANYWHERE 32 EX ) ハードディスクをバックアップする機能 (Masty Data Backup)が添付されています。メンテ ナンスウィザード以外のアプリケーションは、「アプリ ケーションCD-ROM/バックアップCD-ROM(OSを除 く) 」より追加してからお使いください。 『ソフトウェア操作ガイド』

本機には、スキャンディスクを定期的に実行させるため

の機能 メンテナンスウィザード)本機や本機に接続さ

れているパソコンの情報を管理する機能 DMITOOL)

④ 運用・管理するためのアプリケー

ションの設定

・ メンテナンスウィザード

• pcANYWHERE32 EX

Masty Data Backup

· DMITOOL

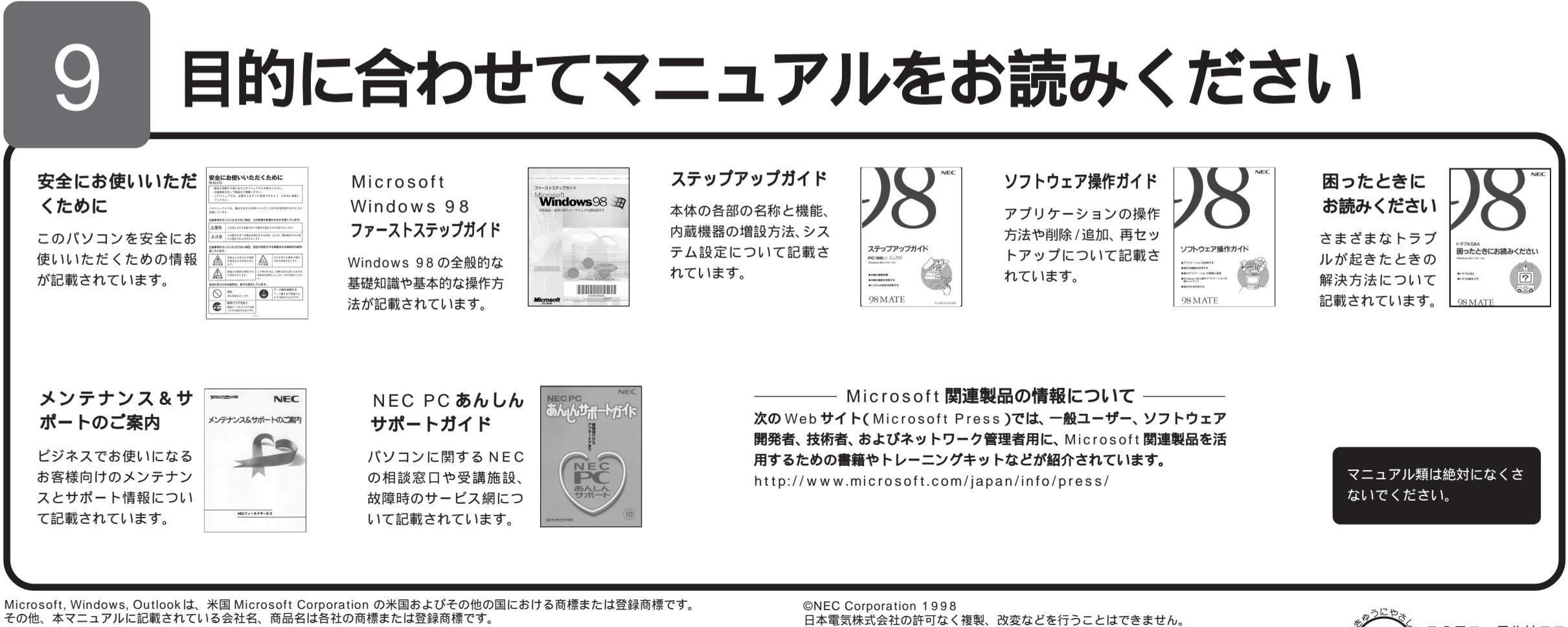

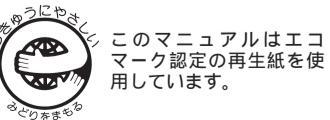